### <u>Urgent</u>

रक्षा लेखा महानियंत्रक Controller General of Defence Accounts उलन बटार मार्ग, पालम,दिल्ली छावनी-110010 Ulan Batar Road, Palam, Delhi Cantt 110010

#### No AN/XIII/13133/Misc/SPARROW/2017

Dated: 21 .03.2018

To,

The All Pr. Controllers/Controllers (Through CGDA's web-site)

Sub: Introduction of SPARROW for completion of APARs in r/o all Group-'B' Gazetted officers of DAD.

Ref: This HQrs office letter of even No dated 22.12.2017, 05.01.2018, 11.01.2018, 22.01.2018 , 30.01.2018 & 12.02.2018.

In order to implement the SPARROW Group-'B' Gazetted officer, NIC has assigned/created with the EMD Role/CREATOR of all the respective Pr. Controllers/Controllers.

2. The undersigned has been directed to state that data of all the Group-'B' Gazetted officer pertaining to your organization need to be fed in the <u>Employee</u> <u>Management Data Manager(EMD)</u>. This exercise to be completed on or before 31.03.2018

3. SOP for feeding the data in the SPARROW software programme is enclosed as Annexure 'A' for guidelines please.

4. It is advisable that LOGIN ID and Password of EMD Manager should be kept confidential to avoid any misuse at later stage.

A Compliance report may be sent to this HQrs office.

This issues with the approval of the Jt.CGDA(AN).

For CGDA

EDP to upload an own Website pleano. D Dy. CGDA (AN)

# **Standard Operating Procedure (SOP)**

For

## Entering the data by Employee Management Data Manager in the SPARROW-

## Group-'B' Gazetted officer

1. The SPARROW application is accessible through URL for uploading/ updation of data base in respect of Group-B-Gazetted officer.

(https://sparrow-dad.eoffice.gov.in through Internet)

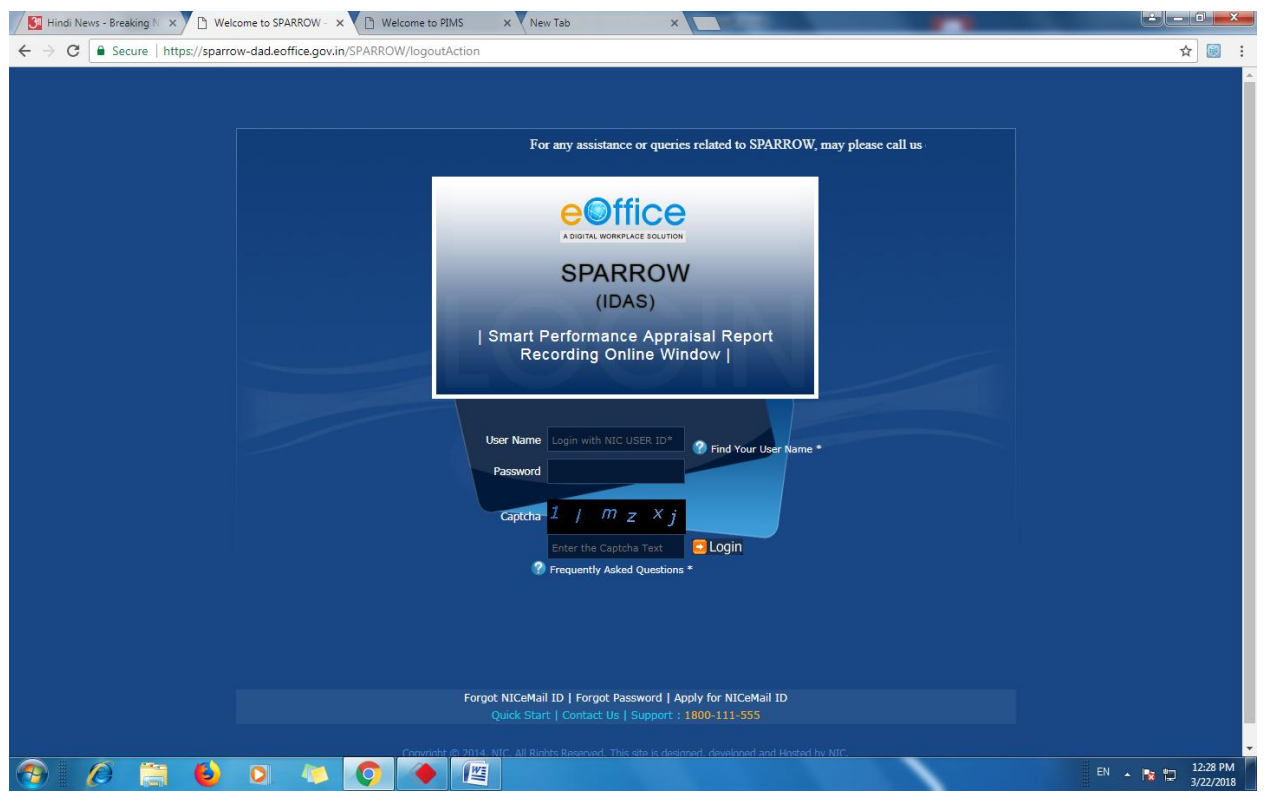

This is the first screen of Smart Performance Appraisal Report Recording Online Window (SPARROW) system. This screen asks for the User Name, Password and Captcha to log in to the system. System authenticates the user name and password from the database and then allows the user to continue.

2. User name is NIC e-mail ID( only the character/alphabets before @ should be written in the user name ) and password is NIC e-mail password. For example:

NIC mail is <u>ranjeetranjan.dad@nic.in</u> but you have to type in the user name as ranjeetranjan.dad.

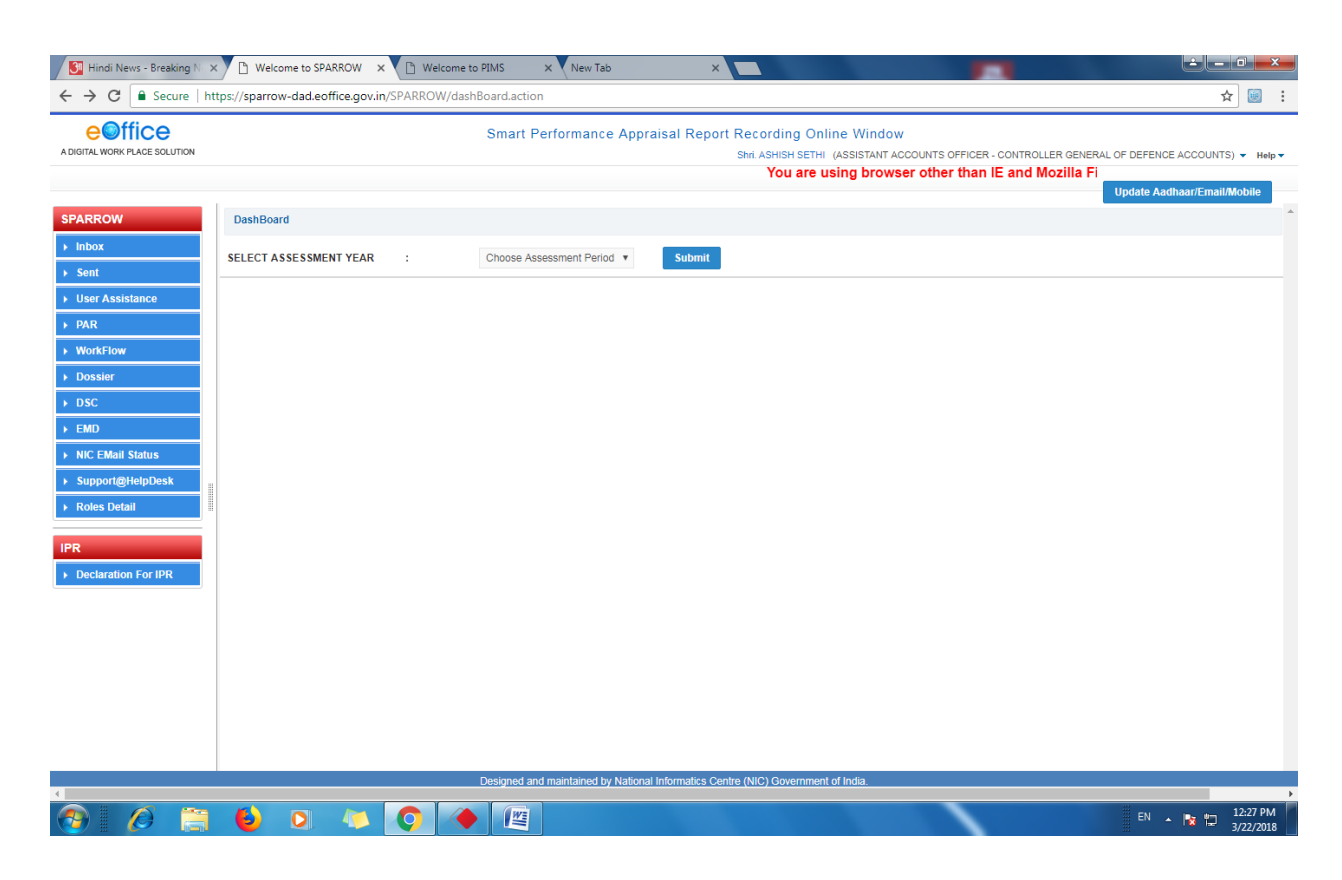

2. After logging in through User ID & Password, the above screen appears.

3. In the left side of the screen below SPARROW icon, button EMD should be clicked.

4. After clicking the EMD button the following screen appears.

| C Escure https://sparrow-dadedficegovin/PIMS/doCreateUser.action                                                                                                    | 🗿 Hindi News - Breaking N 🗙 🗸 🗎 V                                                                                                    | Welcome to SPARROW X       | lelcome to PIMS × New Tab  | ×        |                 |          |  |  |  |  |  |
|----------------------------------------------------------------------------------------------------|----------------------------------------------------------------------------------------------------|----------------------------|----------------------------|----------|-----------------|----------|--|--|--|--|--|
| Description     Description     Search Employee     Approve Registration     Create New Employee   Users Feedback (0)   Home       Home       Verw User Registration     Imployee Code*      Approve Registration     Employee Code*      Application*      Select     Pather Name*      Date Of Bith*      Date Of Bith*      Cadegory*      Actiment Vear        Actiment Vear        Description*      Cadegory*            Confirm Ashbara Number* <th colspan="10">← → C 🕯 Secure   https://sparrow-dad.eoffice.gov.in/PIMS/doCreateUser.action</th>                                                                                                    | ← → C 🕯 Secure   https://sparrow-dad.eoffice.gov.in/PIMS/doCreateUser.action                                                                                       |                            |                            |          |                 |          |  |  |  |  |  |
| Search Employee Approve Registrations Create New Employee Users Feedback (0)     Home + User Registration     Rew User Registration     Employee Code*     Appellation*     Appellation* <th colspan="11">Personnel Information Management System Adigital Work Place solution     Shit ASHISH SETHI (ASSISTANT ACCOUNTS OFFICER - CONTROLLER GENERAL OF DEFENCE ACCOUNTS) +</th>                                                                                                    | Personnel Information Management System Adigital Work Place solution     Shit ASHISH SETHI (ASSISTANT ACCOUNTS OFFICER - CONTROLLER GENERAL OF DEFENCE ACCOUNTS) + |                            |                            |          |                 |          |  |  |  |  |  |
| Home > User Registration     Employee Code*      Appellation*      Appellation*      Gender*      Select                                                                                                    | earch Employee Approve Re                                                                                                    | egistrations Create New Er | nployee Users Feedback (0) |          |                 |          |  |  |  |  |  |
| New User Registration   Employee Code*   Appellation*     Appellation*     Imployee Code*     Appellation*     Imployee Code*     Appellation*     Imployee Code*     Appellation*     Imployee Code*     Appellation*     Imployee Code*     Appellation*     Imployee Code*     Appellation*     Imployee Code*     Appellation*     Imployee Code*     Appellation*     Imployee Code*     Appellation*     Imployee Code*     Appellation*     Imployee Code*     Imployee Code*     Appellation*     Imployee Code*     Imployee Code*                                                                                                    | Home > User Registration                                                                                                    |                            |                            |          |                 |          |  |  |  |  |  |
| Employee Code*   Appellation*  Select   Father Name*   Date of Bith*  Select   Nationality*  Select   Category*  Select   Category*  Select   Category*  Select   Category*  Select   Category*  Select   Category*  Select   Category*     Category*                                                                                                    | New User Registration                                                                                                    |                            |                            |          |                 |          |  |  |  |  |  |
| Apellation*Select   Gender*Select   Date of Bith*   Date of Bith*   Date of Bith*                                                                                                    | Employee Code*                                                                                                    |                            |                            |          |                 |          |  |  |  |  |  |
| Gender*Select   Date of Birth* Date of Birth*   Date of Birth*Select   Date of Birth*Select   Category*Select   Category*Select   Organisation*Select   Alotment YearSelect   User Type*Select   Confirm Aadhaar Number*   Lögin Type* Temporary © LDAP   Login D*                                                                                                    | Appellation*                                                                                                    | Select *                   | Name*                      |          | Name (in hindi) |          |  |  |  |  |  |
| Date of Birth*       Nationality*      Select                                                                                                    | Gender*                                                                                                    | Select *                   | Father Name*               |          | Date Of Birth*  | <b>.</b> |  |  |  |  |  |
| Category*      Select       Organisation*      Select       From Date*       Image: Cadre Service*       Image: Cadre Service*       Image: Cadre Servi                                                                                                    | Date of Birth*<br>(Christian era in words)                                                                                                    |                            | Nationality*               | Select * | Religion*       | Select * |  |  |  |  |  |
| Allotment Year Service* Cadre Service*                                                                                                    | Category*                                                                                                    | Select *                   | Organisation*              | Select * | From Date*      |          |  |  |  |  |  |
| User Type* Aadhaar Number* Aadhaar Number* International International I | Allotment Year                                                                                                    |                            | Service*                   | Select * | Cadre Service*  | Select * |  |  |  |  |  |
| Confirm Aadhaar Number*                                                                                                    | User Type*                                                                                                    | Select *                   | Aadhaar Number*            |          |                 |          |  |  |  |  |  |
| Login Type"  © Temporary © LDAP Login ID"                                                                                                    | Confirm Aadhaar Number*                                                                                                    |                            |                            |          |                 |          |  |  |  |  |  |
|                                                                                                    | Login Type*                                                                                                    | C Temporary C LDAP         | Login ID*                  |          |                 | <b>v</b> |  |  |  |  |  |

| Designed and maintained by National Informatics Centre (NIC) Government of India. |     |   |   |   |  |  |                       |  |
|-----------------------------------------------------------------------------------|-----|---|---|---|--|--|-----------------------|--|
| 🕘 🖉 (                                                                             | 🗎 🜔 | 0 | 4 | Q |  |  | 12:27 PM<br>3/22/2018 |  |

5. In the above screen, there are four icons in the tool bars. EMDs should have to be clicked on 'Create New Employee' for feeding the data of a new employee.

6. During the feeding of data the following points should be taken care for:

(i) All the asterisk mark data should be mandatory to feed.

(ii) Others column are optional.

(iii) When the date of birth should be filed in the right side of the above screen the date of birth in the left side (Christian era in words) should automatically indicated.

(iv) In the 'Login Type' option EMD have to be clicked on LDAP.

(v) 'Allotment year' should be written as the year of appointment in DAD. (Not for seniority purpose).

(vi) For the 'Type of Appointment' EMD have to be clicked on Regular Basis.

6. There is another icon i.e. 'Search Employee' through which EMD can search any employee and also edit their respective data.

| Image: Normal Secure       Melcome to PIMS       x       Low       Low |                  |                     |                             |                                         |                                                     |                                      |  |  |  |
|----------------------------------------------------------------------------------------------------|------------------|---------------------|-----------------------------|-----------------------------------------|-----------------------------------------------------|--------------------------------------|--|--|--|
| e Office<br>A DIGITAL WORK PLACE SOLUTION                                                                                                    |                  |                     | Personnel Info              | rmation Management Systen<br>🏠 Shri. AS | N<br>HISH SETHI (ASSISTANT ACCOUNTS OFFICER - CONTR | OLLER GENERAL OF DEFENCE ACCOUNTS) - |  |  |  |
| Search Employee Appro                                                                                                    | ve Registrations | Create New Employee | Users Feedback ( <b>0</b> ) |                                         |                                                     |                                      |  |  |  |
| Search Employee                                                                                                    |                  |                     |                             |                                         |                                                     |                                      |  |  |  |
| Organisation                                                                                                    |                  | Select              | •                           | Service                                 | Select                                              | •                                    |  |  |  |
| Employee Code                                                                                                    |                  |                     |                             | Employee Name                           |                                                     |                                      |  |  |  |
| Select Designation                                                                                                    |                  | Select              | •                           | Employee Type                           | Select                                              | •                                    |  |  |  |
| Select User Type                                                                                                    |                  | Select              | •                           |                                         |                                                     |                                      |  |  |  |
| Search Reset                                                                                                    |                  |                     |                             |                                         |                                                     |                                      |  |  |  |

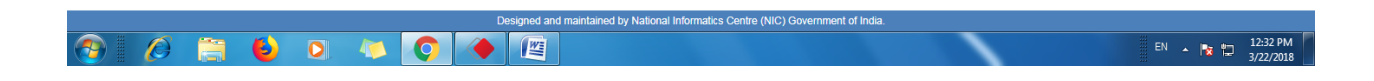

7. "SIGNOUT" button to be used for logging out of the system.